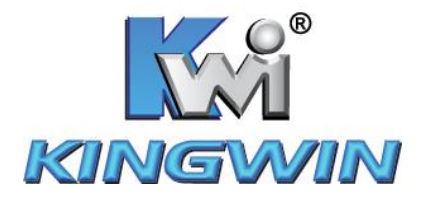

# F-35U-BK/F-35U-R Enclosure

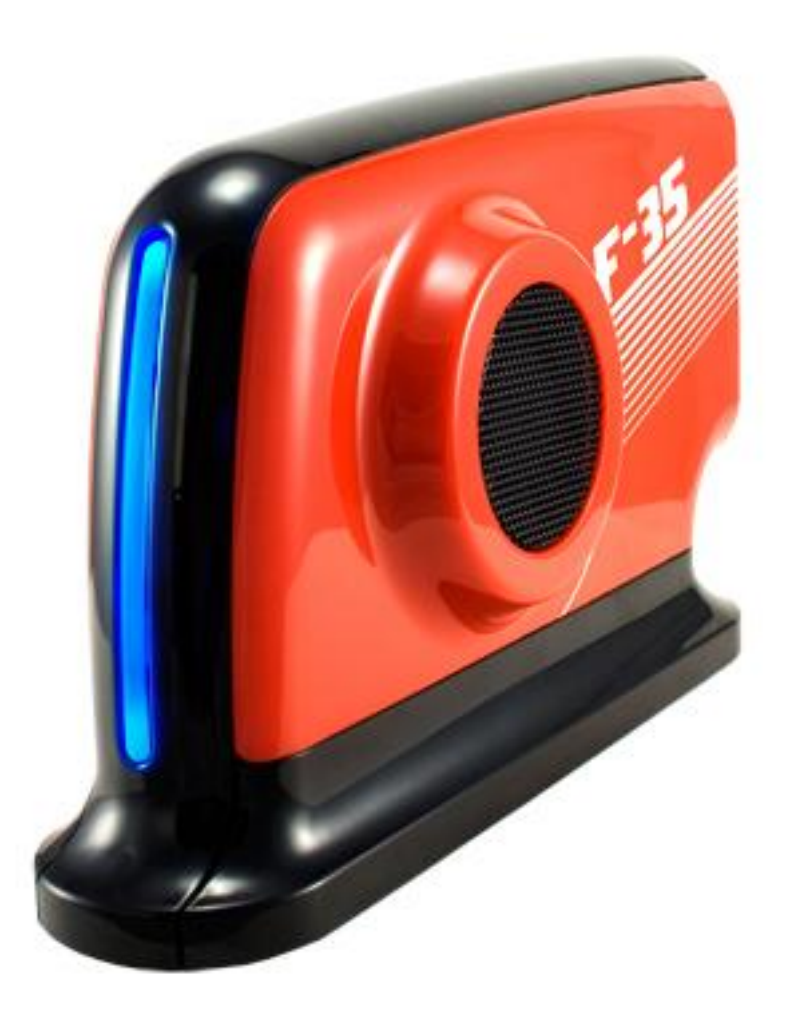

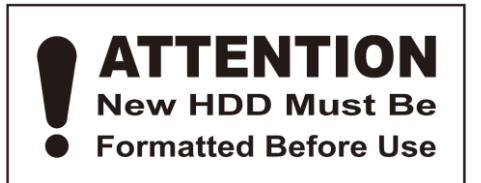

www.kingwin.com

#### **Package Contents:**

- User Manual
- F-35U-BK / F-35U-R Enclosure
- USB Cable
- Power Adapter
- Screw Pack

#### **Features:**

- 3.5" SATA External Enclosure
- Up to 480 Mbps Data Transfer Rate in USB 2.0
- Plug & Play
- Support Hot Swap
- Windows & Mac OS Compatible
- Rohs Compliant

#### **Specs:**

- Model: F-35U-BK / F-35U-R
- H.D.D. Support: 3.5" SATA Hard Disc
- Dimensions: 2 <sup>1</sup>/<sub>2</sub>" W x 9" L x 5 <sup>1</sup>/<sub>4</sub>" H
- Support OS: Windows 98SE/ME/2000/Xp/Vista Mac OS 10 x & Above
- Interface: SATA to USB 2.0
- USB Transfer Rate: Up to 480 Mbps

## Hard Drive Installation Guide

1. Unscrew the enclosure from the bottom.

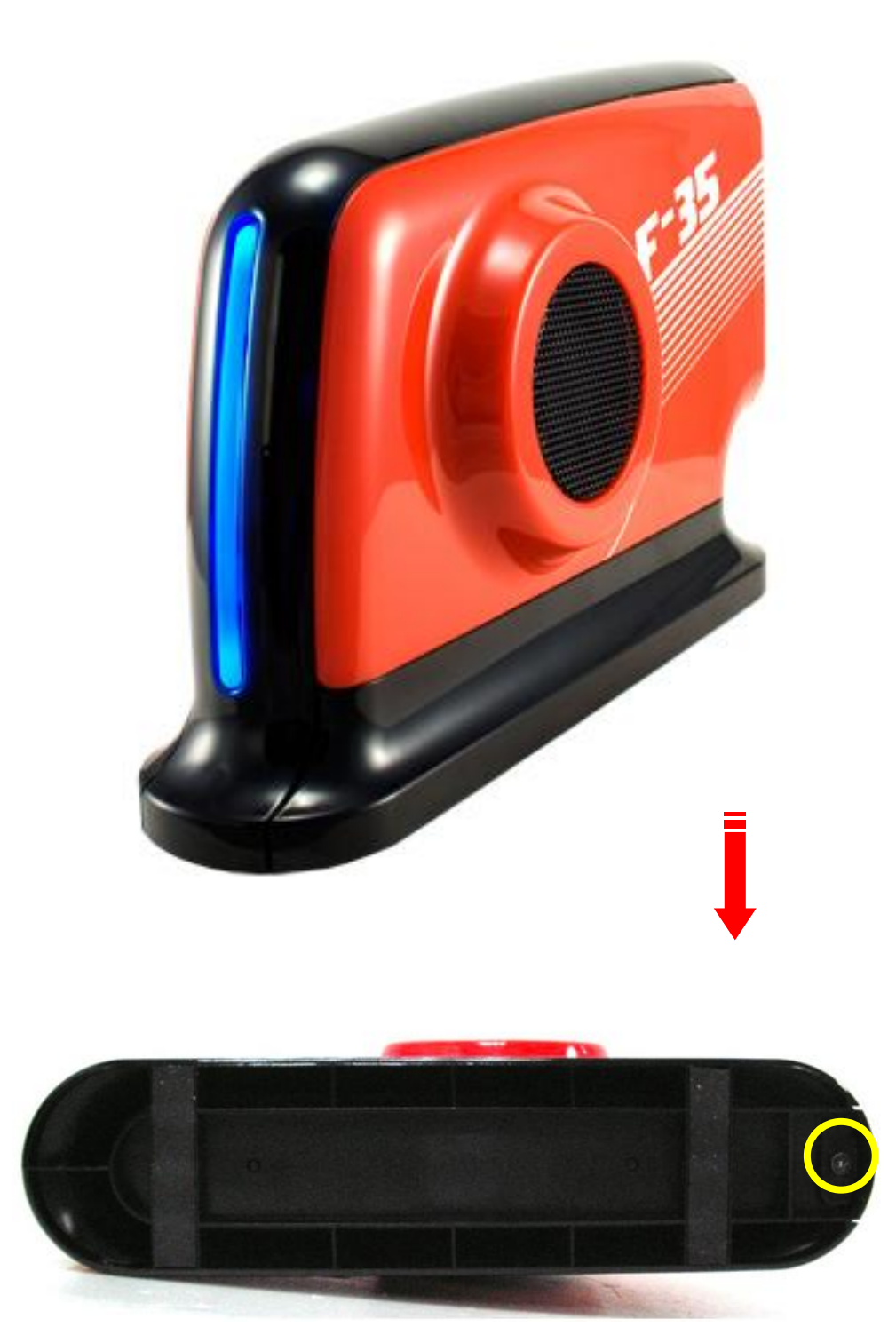

2. Slide the HDD into the external enclosure side way.

Push the HDD in to make sure it connects tightly with the SATA connector.

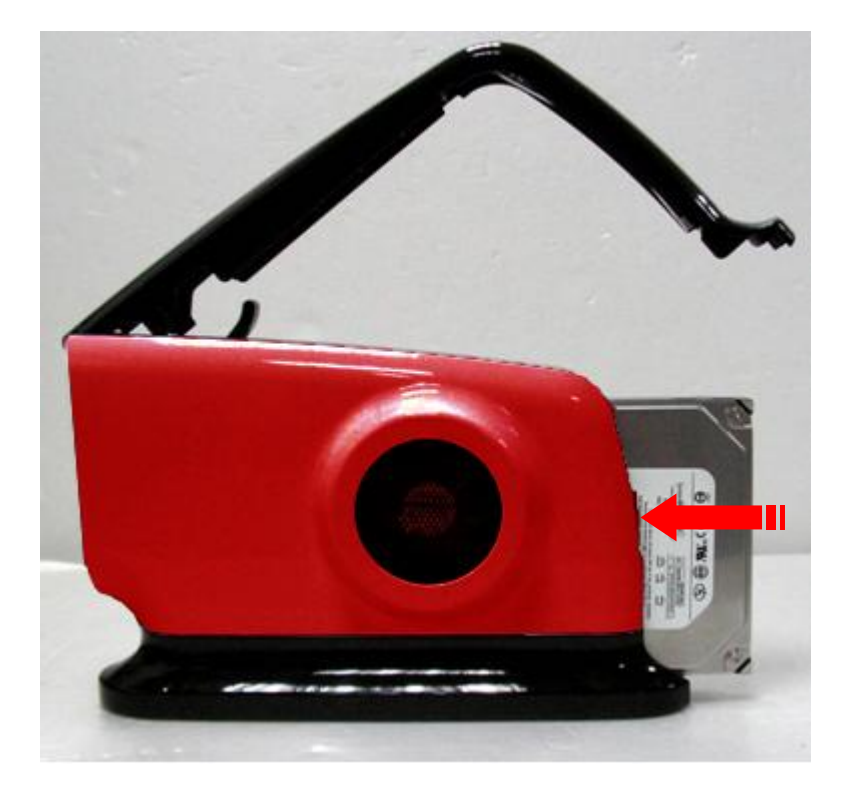

**3.** Screw HDD on the metal frame tightly.

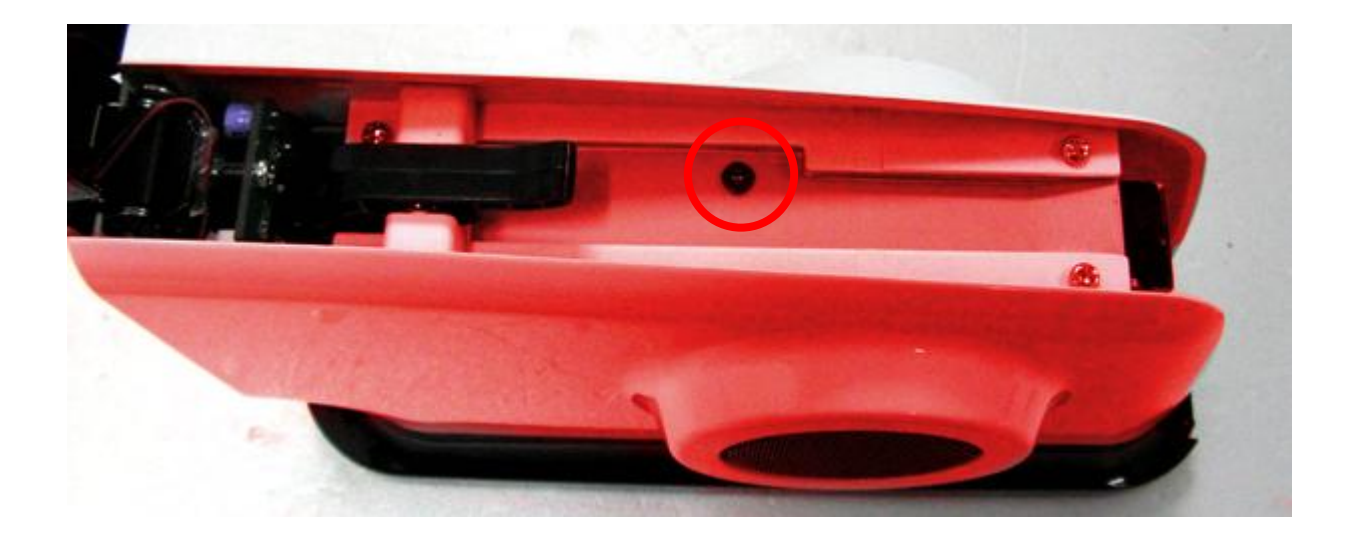

4. Screw back the bottom side.

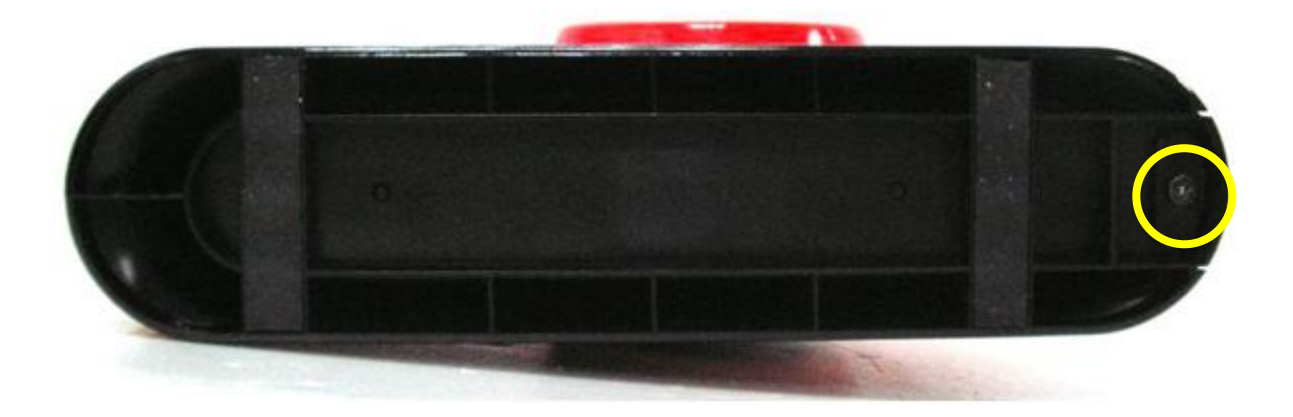

## **Driver Installation**

### Windows ME / 2000 / XP / Vista

No drivers are necessary when using Windows ME/XP/2000/Vista. If the drive does not appear under "my computer", please be sure to partition your hard drive.

### Windows 98 /98SE

- 1. Go to http://kingwin.com/download\_center/uploads/Win98\_JM20336.zip
- 2. Follow instruction to install Win 98 driver.

## **HDD** Formatting Guide

- You may format your external HDD through USB2.0 connection.
- Please make sure your external HDD is turned on and well connected to the PC before formatting the HDD.
- 1. Right-click "My Computer" icon and select "Manage" column.

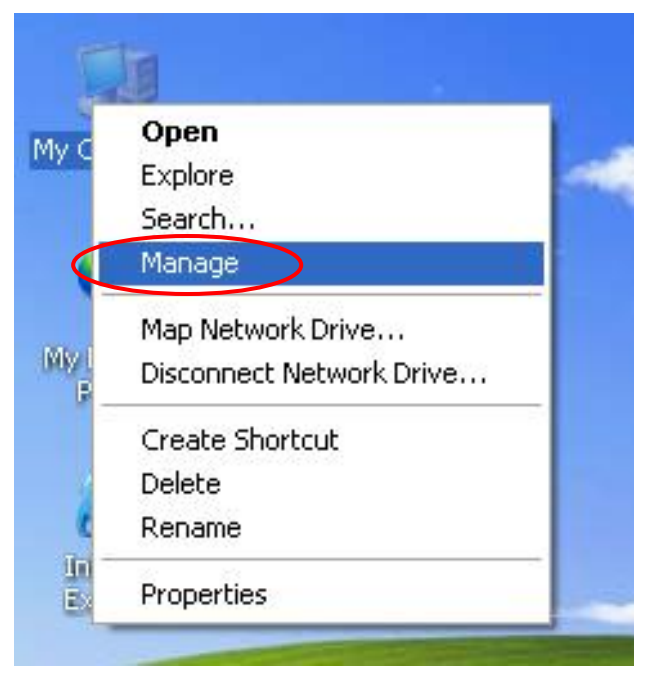

3. Select "Disk Management" and you will see your External HDD showed "Unallocated".

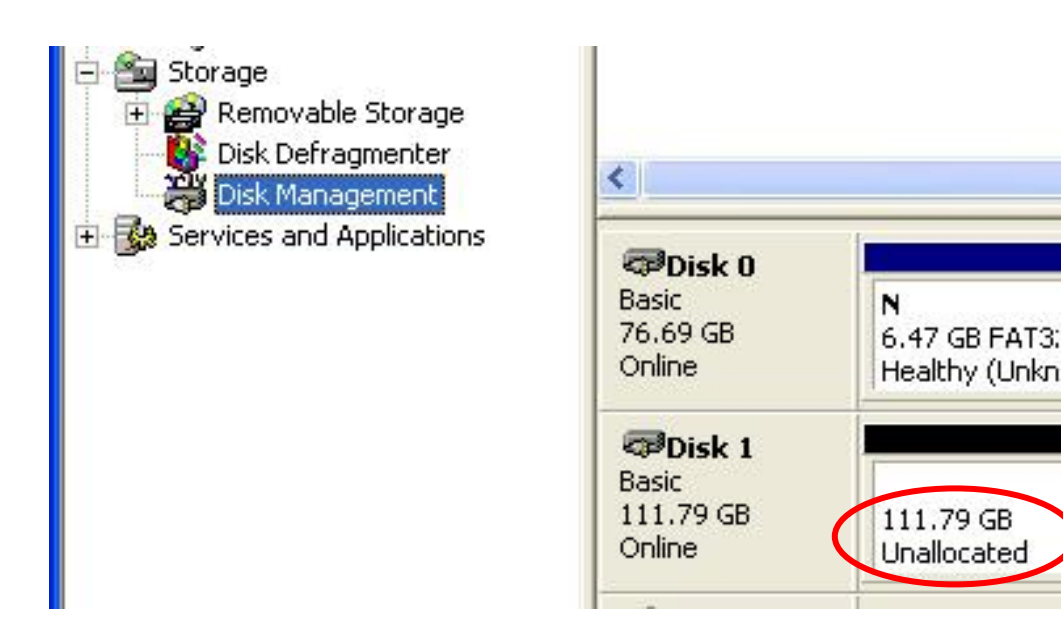

3. Right-click on the "Unallocated" block and selects "New Partition".

| 🗇 Disk 0                                      |                                     |                                      |                                                |  |
|-----------------------------------------------|-------------------------------------|--------------------------------------|------------------------------------------------|--|
| Basic<br>76.69 GB<br>Online                   | N<br>6.47 GB FAT3:<br>Healthy (Unkn | N<br>9.77 GB FAT32<br>Healthy (Unknc | <b>(C:)</b><br>19.53 GB NTFS<br>Healthy (Syste |  |
| <b>Disk 1</b><br>Basic<br>111.79 GB<br>Online | 111.79 GB<br>Unallocated            | New Pa<br>Propert                    | New Partition<br>Properties                    |  |
| CD-ROM 0                                      |                                     | Help                                 |                                                |  |
| Unallocated                                   | Primary partition                   |                                      |                                                |  |

4. The "New Partition Wizard" will appear. Please follow the instruction of the wizard to complete.

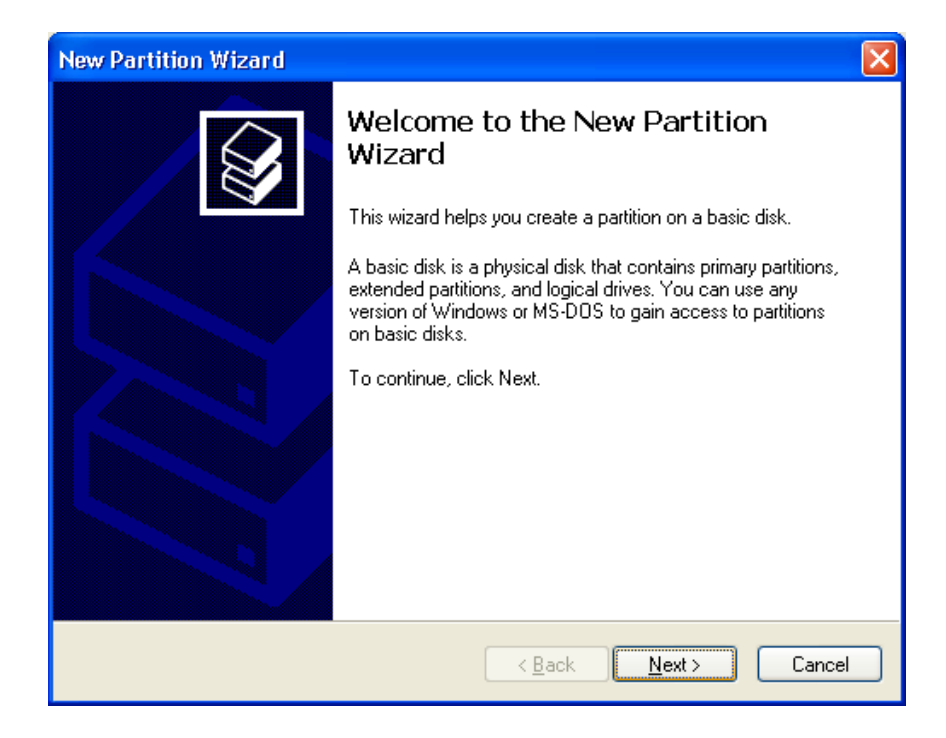

5. When new partition is completed, the external HDD will be recognized as a "New Volume".

| <ul> <li>Storage</li> <li>Removable Storage</li> <li>Disk Defragmenter</li> <li>Disk Management</li> </ul>                                                                                                    |                                                                                                    |                                            |                         |  |
|----------------------------------------------------------------------------------------------------|----------------------------------------------------------------------------------------------------|--------------------------------------------|-------------------------|--|
| Services and Applications                                                                                                    | Contraction Contraction Contractico Contractico Contra | <b>N</b><br>6.47 GB FAT3;<br>Healthy (Unkn | <b>N</b><br>9.77<br>Hea |  |
|                                                                                                    | Cisk 1<br>Basic<br>111.79 GB<br>Online                                                                                                    | New Volume<br>111.79 GB NTF<br>Healthy     | (E:)                    |  |
|                                                                                                    | CD-ROM 0<br>CD-ROM (D:)                                                                                                    |                                            |                         |  |
| < No. 100 (State State S | Primary partition                                                                                                    | 1                                          |                         |  |

6. Double-click "My Computer". You will see the new volume appears on your PC.

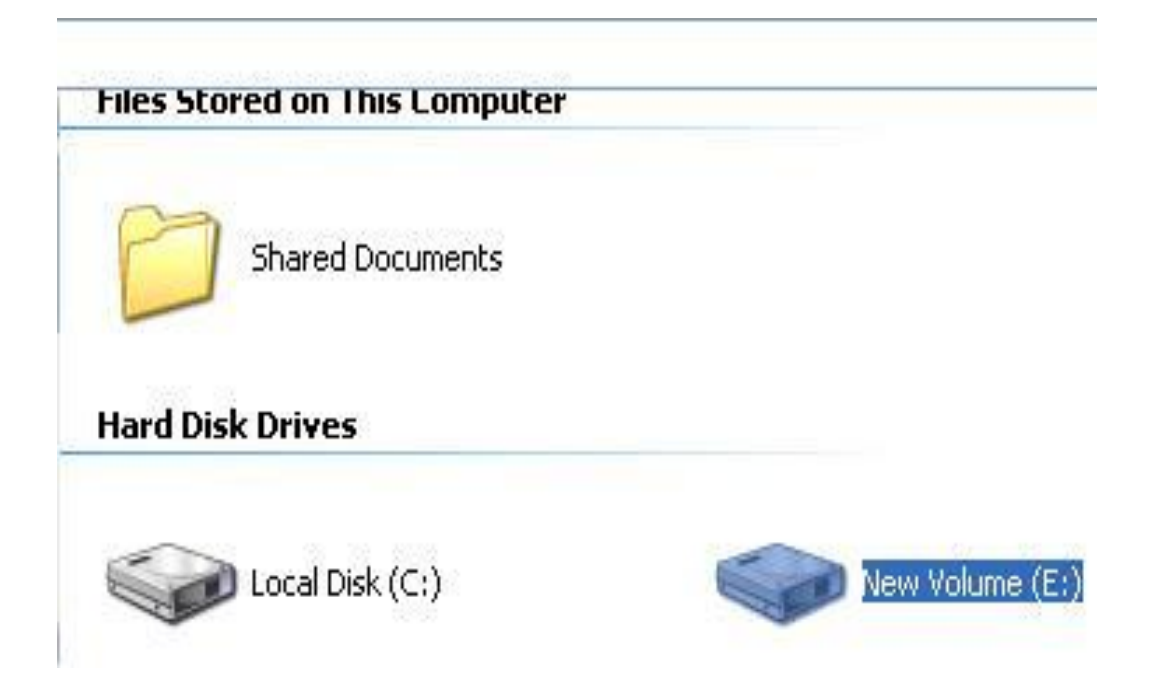